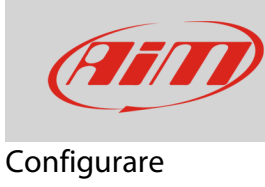

# 1 – Configurare SmartyCam con Solo 2 DL

#### Domanda:

Come posso configurare SmartyCam HD Rev. 2.1/GP HD (d'ora in poi SmartyCam) con Solo 2 DL?

#### **Risposta:**

Perché SmartyCam e Solo 2 DL comunichino è necessario:

- collegarli fisicamente
- configurare entrambi i dispositivi utilizzando il software Race Studio 3

## 1.1 – Collegamento fisico

Per collegare fisicamente i dispositivi utilizzare il cavo CAN in dotazione alla SmartyCam e collegare il connettore etichettato "ext" della telecamera al connettore CAN EXP (5 pin) di Solo 2 DL. Il connettore a 7 pin di Solo 2 DL serve per il collegamento alla ECU del veicolo (via CAN, Linea-K o RS232).

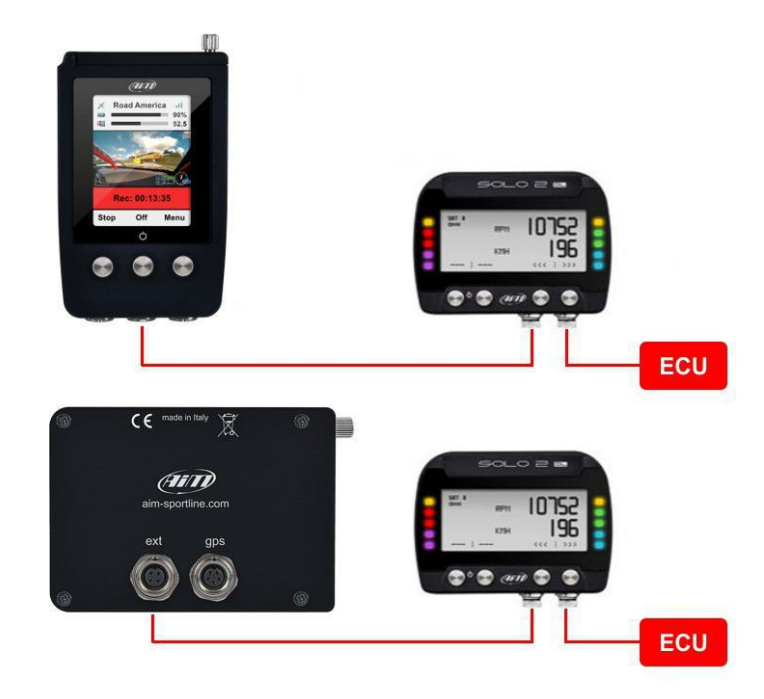

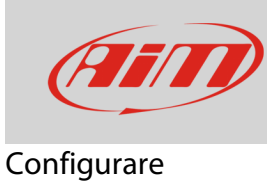

# 1.2 – Configurare Solo 2 DL con Race Studio 3

Per configurare Solo 2 DL è necessario avere installato sul proprio PC il software Race Studio 3. Gli ultimi aggiornamenti sono sempre scaricabili dall'area Download -> Software del sito AiM www.aim-sportline.com.

Procedere come segue:

- lanciare Race Studio 3 ed entrare nella sezione Configurations.
- cliccare "New": appare l'elenco dei dispositivi.
- cliccare due volte su "Solo 2 DL" ed aggiungere un nome/commento, quindi premere OK: apparirà la tab Channels.

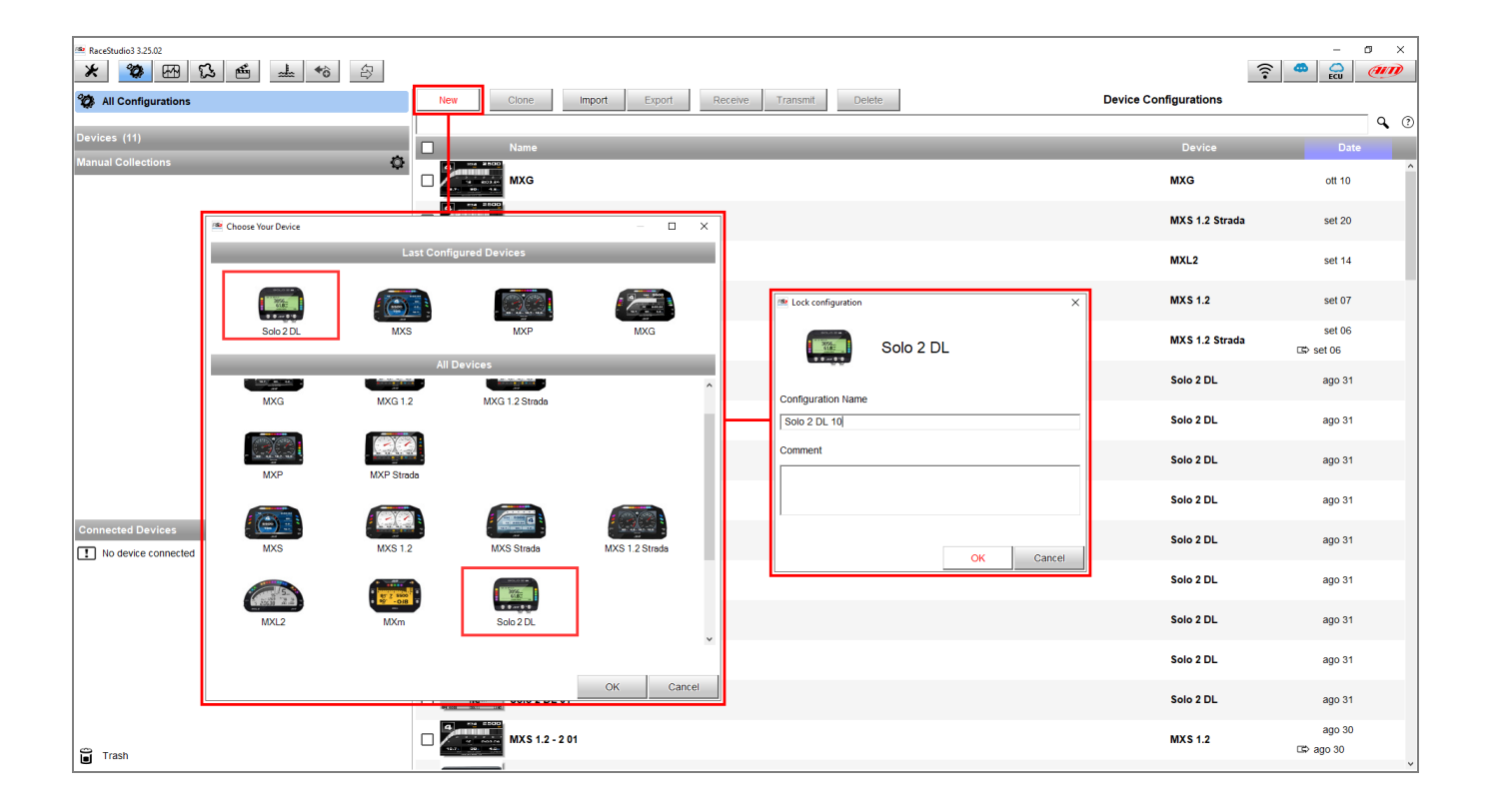

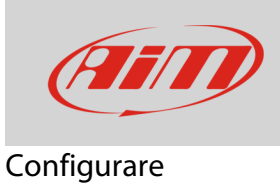

 Per configurare il dispositivo con il modello di ECU alla quale è collegato, entrare nella tab ECU Stream e selezionarne il produttore/modello (nell'esempio seguente, è impostato il protocollo "VOLKSWAGEN – VWGroup"): tutti i canali che la ECU fornisce sono automaticamente mostrati dal software. Essi possono essere modificati: cliccando su ciascuno, è possibile impostarne un nuovo nome, frequenza di campionamento, unità di misura (se sono disponibili unità alternative) ed il numero di cifre decimali mostrate.

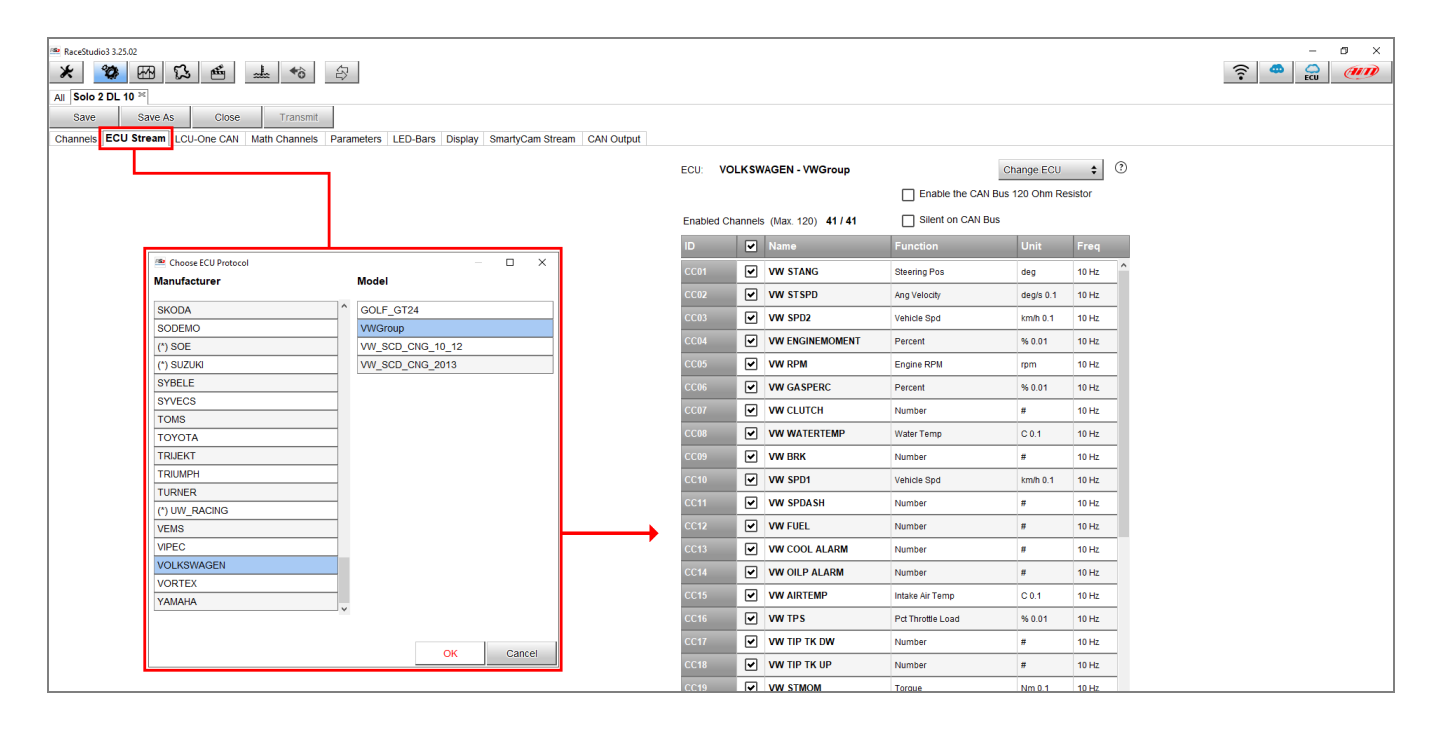

N.B.: Per conoscere i protocolli presenti nel database di Race Studio 3 e la loro compatibilità, visitare la sezione Documentazione -> Connessioni ECU -> Di serie/Racing del nostro sito www.aim-sportline.com.

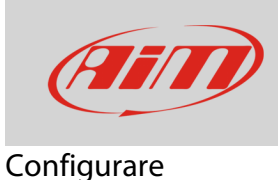

Per impostare le funzioni di SmartyCam, entrare nella tab "SmartyCam Stream": il software mostrerà un pannello – sotto a sinistra – che permette di associare le funzioni disponibili (colonna di sinistra) ai canali SmartyCam (colonna di destra). La lista dei canali è filtrata in base alle funzioni impostate. Per impostare funzioni diverse da quelle prestabilite, abilitare la casellina "Enable Channel for all Functions" (immagine sotto a destra). Una volta impostati tutti i canali premere "OK.

| RaceStudio3 3.25.02                       |                            |                                     |                     |               | - 0 |
|-------------------------------------------|----------------------------|-------------------------------------|---------------------|---------------|-----|
| * * *                                     |                            |                                     |                     |               |     |
| All Solo 2 DL 10 34                       |                            |                                     |                     |               |     |
| Save Save As Close Tran                   | smit                       |                                     |                     |               |     |
| Channels ECU Stream LCU-One CAN Math Chan | nels Parameters LED-Bars   | Display SmartyCam Stream CAN Output |                     |               |     |
|                                           |                            |                                     |                     |               |     |
|                                           | Enable all channels for fr | inctions                            | Enable all channels | for functions |     |
|                                           |                            |                                     |                     |               |     |
|                                           | SmartyCam Function         | Channel                             | SmartyCam Function  | Channel       |     |
|                                           | Engine RPM                 | VW RPM                              | Engine RPM          | VW RPM        |     |
|                                           | Speed                      | GPS Speed                           | Speed               | VW SPD1       |     |
|                                           | Gear                       | VW GEAR                             | Gear                | VW GEAR       |     |
|                                           | Water Temp                 | VW WATERTEMP                        | Water Temp          | VW WATERTEMP  |     |
|                                           | Head Temp                  | No available channel                | Head Temp           | Not Set 🗘     |     |
|                                           | Exhaust Temp               | VW ATMTEMP                          | Exhaust Temp        | VW ATMTEMP    |     |
|                                           | Oil Temp                   | VW OILTEMP                          | Oil Temp            | VW OILTEMP    |     |
|                                           | Oil Press                  | No available channel                | Oil Press           | Not Set 🗘     |     |
|                                           | Brake Press                | VW BRKPR                            | Brake Press         | VW BRKPR      |     |
|                                           | Throttle Pos               | VW TPS                              | Throttle Pos        | VW TPS        |     |
|                                           | Brake Pos                  | No available channel                | Brake Pos           | VW BRK        |     |
|                                           | Clutch Pos                 | No available channel                | Clutch Pos          | VW CLUTCH     |     |
|                                           | Steering Pos               | VW STANG                            | Steering Pos        | VW STANG      | 1   |
|                                           | Lambda                     | No available channel                | Lambda              | Not Set       |     |
|                                           | Fuel Level                 | No available channel                | Fuel Level          | VW FUEL       |     |
|                                           |                            |                                     |                     |               |     |

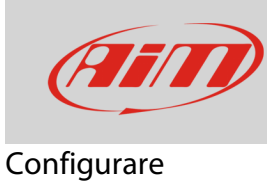

## 1.3 – Configurare SmartyCam con Race Studio 3

Per configurare SmartyCam è necessario avere installato sul proprio PC il software Race Studio 3<sup>1</sup>. Gli ultimi aggiornamenti sono sempre scaricabili dall'area Download -> Software del sito AiM www.aim-sportline.com.

Procedere come segue:

- lanciare Race Studio 3
- collegare SmartyCam al PC usando il cavo mini USB in dotazione
- premere l'icona "Configurations"
- premere "New"
- selezionare "SmartyCam" e premere "OK"
- inserire il nome della configurazione e premere "OK"

| <ul> <li>RaceStudio3 3.25.02</li> <li></li></ul> | 5 🖷 🔟 🏍              |          |                    |                |         |                                    |              |                |                     | 0 X  |
|--------------------------------------------------|----------------------|----------|--------------------|----------------|---------|------------------------------------|--------------|----------------|---------------------|------|
| 2 All Configurations                             |                      |          | New Clone          | Import Export  | Receive | Transmit Delete                    | Device C     | Configurations |                     |      |
| Devices (11)                                     |                      |          |                    |                |         |                                    |              |                |                     | ٩ () |
| Manual Collections                               |                      | 0        | Name               |                | _       |                                    |              | Device         | Date                |      |
|                                                  |                      |          | MXG                |                |         |                                    |              | MXG            | ott 10              |      |
|                                                  | M Choose Your Device |          |                    |                | <       |                                    |              | MXS 1.2 Strada | set 20              |      |
|                                                  |                      | Last     | configured Devices |                |         |                                    |              | MXL2           | set 14              |      |
|                                                  |                      |          |                    |                |         | Lock configuration                 | ×            | MXS 1.2        | set 07              |      |
|                                                  | 5010 2 DL            | MXS      | All Devices        | MAG            |         |                                    | SmartyCam HD | MXS 1.2 Strada | set 06<br>□⇔ set 06 |      |
|                                                  |                      |          |                    |                | ^       |                                    | SmartyBannib | Solo 2 DL      | ago 31              |      |
|                                                  | MXS                  | MXS 1.2  | MXS Strada         | MXS 1.2 Strada |         | Configuration Name<br>SmartyCam HD |              | Solo 2 DL      | ago 31              |      |
|                                                  |                      | U 7 8000 |                    |                |         | Comment                            |              | Solo 2 DL      | ago 31              |      |
|                                                  | MXL2                 | MAM      | 5010 2 DL          |                |         |                                    |              | Solo 2 DL      | ago 31              |      |
| Connected Devices                                | EVO4S                | EV05     |                    |                |         |                                    |              | Solo 2 DL      | ago 31              |      |
|                                                  |                      |          |                    |                |         |                                    | OK Cancel    | Solo 2 DL      | ago 31              |      |
|                                                  | SmartyCam HD         |          |                    |                | •       |                                    |              | Solo 2 DL      | ago 31              |      |
|                                                  |                      |          |                    | OK Cancel      |         |                                    |              | Solo 2 DL      | ago 31              |      |
|                                                  |                      | L        | Solo 2 DL          | 01             |         |                                    |              | Solo 2 DL      | ago 31              |      |

<sup>&</sup>lt;sup>1</sup> Si ricorda che Race Studio 2 non supporta le telecamere

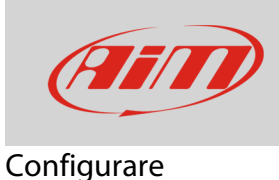

Il software apre la pagina di configurazione di SmartyCam.

- la sezione a destra mostra alcuni set di overlay che l'utente può selezionare e trascinare nella finestra principale a sinistra
- nella parte inferiore appaiono le proprietà di ciascun overlay in schede specifiche, nelle quali è possibile modificarne le impostazioni.

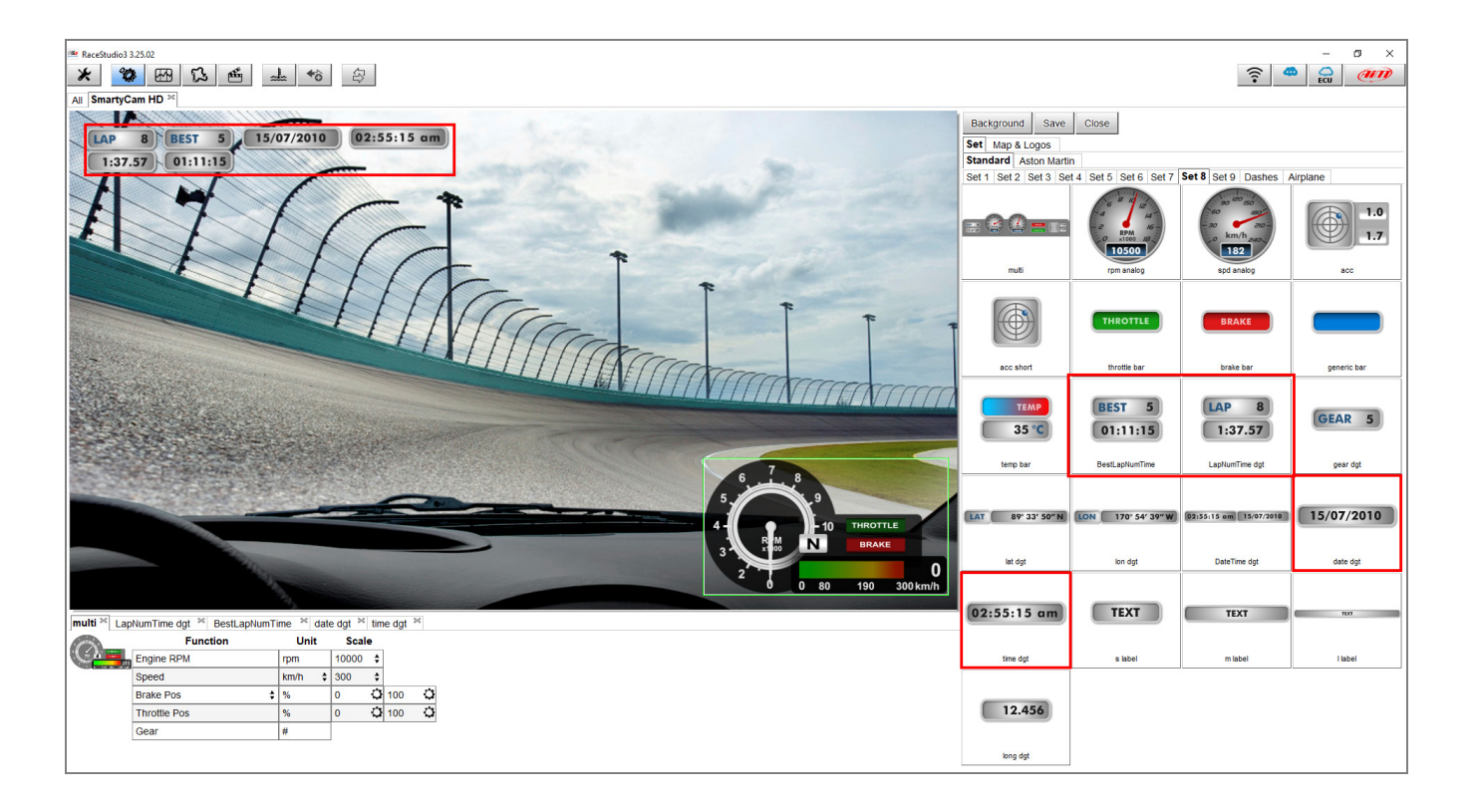